## <How to register as KEK user>

- 1. Go to KEK User Information. https://krs.kek.jp/uskek/ui/UI\_00000E.do
- 2. Click **Registration** Button on the upper right side.
- 3. Please follow the screen instructions.

Note: When we receive your request for user registration, it may take a few days to complete the registration. After completing the registration, you will receive an automated e-mail which contains your ID and a temporary password. Please login using this ID and a temporary password, then change the password immediately because this temporary password is valid only 48 hours.

| <b>火 に たいままま</b><br>共同利用者支援システム                                                                      | User I                                                                                         | nformation                                                 |                                                                                           |                                                       |              |  |  |  |  |
|----------------------------------------------------------------------------------------------------|------------------------------------------------------------------------------------------------|------------------------------------------------------------|-------------------------------------------------------------------------------------------|-------------------------------------------------------|--------------|--|--|--|--|
| User ID                                                                                              | Passwor                                                                                        | d]                                                         | Login                                                                                     | *If you don't have user ID, you need to registration. | Registration |  |  |  |  |
|                                                                                                    | > Home > Anno                                                                                  | ouncements                                                 |                                                                                           |                                                       |              |  |  |  |  |
| << KEK TOP                                                                                           |                                                                                                |                                                            |                                                                                           |                                                       |              |  |  |  |  |
| << For Visitors                                                                                      | # General Announcements                                                                        |                                                            |                                                                                           |                                                       |              |  |  |  |  |
| << Home                                                                                              | Nothing.                                                                                       |                                                            |                                                                                           |                                                       |              |  |  |  |  |
| Contact                                                                                              | # Contact Us                                                                                   |                                                            |                                                                                           |                                                       |              |  |  |  |  |
| KEK Users Office<br>Tel:029-879-6135,6136<br>Fax:029-879-6137<br>E-mail:<br>users.office@post.kek.jp | KEK Users Office<br>1–1 Oho, Tsukuba, Ibaraki 305–0801 Japan<br>Email users.office@post.kek.jp |                                                            |                                                                                           |                                                       |              |  |  |  |  |
| J-PARC Center<br>Users Office<br>Tel: 029-284-3398                                                   | # Supported Browsers                                                                           |                                                            |                                                                                           |                                                       |              |  |  |  |  |
|                                                                                                    | (Windows)                                                                                      | Internet Explorer 6.0 or la<br>Attention: KEK is still cha | r later, Mozilla Firefox 2.0 or later<br>shecking the operations of Internet Explorer 8.0 |                                                       |              |  |  |  |  |
| Fax: 029-284-3286<br>E-mail:                                                                         | (Mac OSX)                                                                                      | Mozilla Firefox 2.0 or late                                | r, Apple Safari 3.                                                                        | 0 or later                                            |              |  |  |  |  |
| j-uo@ml.j-parc.jp                                                                                    | Resolution:1024*768pix or later                                                                |                                                            |                                                                                           |                                                       |              |  |  |  |  |
|                                                                                                    | convictor(c) 2004 HIGH ENERGY ACCEL ERATOR RESEARCH ORGANZ ATION KEK                           |                                                            |                                                                                           |                                                       |              |  |  |  |  |

## <How to register /to add this year's project number>

- 1. Login our system (User Portal) <u>https://krs.kek.jp/uskek/ui/UI\_00000E.do</u>
- 2. Click [Administration Procedures for Visiting KEK/J-PARC] on the left side pull-down menu.
- 3. Click [2. Identify the purpose of your visit to KEK/J-PARC]
- 4. It appears your registered information --- go down to [Nature of Visit]
   Also, referring the picture at the next page, please enter the necessary information. You must fill out (\*) marked column.

For details, please read the User Support System Operation Manual: <u>http://usersoffice.kek.jp/manual/eng/</u>

| << Kek top                                                                                           | [Nature of Visit]                                                                                                    |                                                         |  |  |  |  |  |
|----------------------------------------------------------------------------------------------------|----------------------------------------------------------------------------------------------------|---------------------------------------------------------|--|--|--|--|--|
| << Home                                                                                              | Administrative Vear                                                                                                    |                                                         |  |  |  |  |  |
| <ul> <li>Administrative</li> <li>Procedures for Visiting</li> <li>KEK/JEPARC</li> </ul>              | of your visit to KEK (*)                                                                                                    |                                                         |  |  |  |  |  |
| 1. Administration relating to<br>your visit                                                          | Primary purpose of visit to KEK(*) Tsukuba/Experiment                                                                                                    |                                                         |  |  |  |  |  |
| <ol><li>Identify the purpose of<br/>your visit to KEK/J-PARC</li></ol>                               | Details 1(*)                                                                                                    | Experiment, Computer Simulation                         |  |  |  |  |  |
| 3. Annual Renewals                                                                                   | Details 2(*)                                                                                                    | (Please see below)                                      |  |  |  |  |  |
| <ul> <li>Accommodation Booking<br/>and/or Travel Expenses</li> </ul>                                 | In the [Details 2] field please provide further relevant information relating to your visit e.g. Proposal/Experiment No.,<br>Conference or Meeting name and/or the name of your contact person or division in KEK. |                                                         |  |  |  |  |  |
| + Accommodation Booking<br>and Travel Expenses<br>Application Status                                 | Period of Stay(*)                                                                                                    | ▼ (year) ▼ (month) ▼ (day) - ▼ (year) ▼ (month) → (day) |  |  |  |  |  |
| <ul> <li>View Dormitory Room<br/>Availability</li> </ul>                                             | Contact Section<br>within KEK                                                                                                    | Computing Research Centre                               |  |  |  |  |  |
| <ul> <li>Modify User Registration</li> <li>Details</li> </ul>                                        | Contact Person<br>within KEK                                                                                                    | Hideo Matsufuru                                         |  |  |  |  |  |
| * Site Map                                                                                           | KEK Contact Phone<br>No.                                                                                                    | 4310                                                    |  |  |  |  |  |
| Contact                                                                                              | Please note that for some identified activities, entries in the following fields are not required.<br>In these cases the fields will be inactive.                                                                  |                                                         |  |  |  |  |  |
| KEK Users Office<br>Tel:029-879-6135,6136<br>Fax:029-879-6137<br>E-mail:<br>users.office@post.kek.jp | During your time at KEK do you intend to enter a Radiation Controlled Area or work with/handle radioactive materials?(*) Ves <a href="https://www.work.org">work.work.work.work.work.work.work.work.</a>           |                                                         |  |  |  |  |  |
| J-PARC Center<br>Users Office<br>Tel: 029-284-3398                                                   | Project<br>Spokesperson Name<br>(*)                                                                                                    |                                                         |  |  |  |  |  |
| Fax: 029-284-3286<br>E-mail:<br>j-uo@ml.j-parc.jp                                                    | Project<br>Spokesperson<br>Affiliation(*)                                                                                                    |                                                         |  |  |  |  |  |
|                                                                                                    | Project<br>Spokesperson<br>Position(*)                                                                                                    |                                                         |  |  |  |  |  |
|                                                                                                    | Area to be Accessed (*)                                                                                                    | Others   Other(Computer Bldg. )                         |  |  |  |  |  |

## <How to submit Application Form to KEK Staff>

After our understanding, you can submit Application Form and so forth.

- 1. Login our system (User Portal) https://krs.kek.jp/uskek/ui/UI\_00000E.do
- 2. Click [Administration Procedures for Visiting KEK/J-PARC] on the left side pull-down menu.
- 3. Click [1. Administration relating to your visit]
- 4. Click [Next] Button of your participating project
- 5. Please follow the screen instructions, and you can submit "Supercomputer User Account Application Form" and "KEK Computing Research Center System Application Form".
- 6. After your submission, we send you an email. Please read it.

## [Online Application Forms]

| Form Title                                                            | Beam line<br>Beam time | Required | Completed |            |
|-----------------------------------------------------------------------|------------------------|----------|-----------|------------|
| Consent and User Registration Form                                    | -                      | Yes      | Yes       | Print/Save |
| Notification of Dispatch                                              | -                      | No       | No        | Submit     |
| Application for Wireless LAN access<br>(Tsukuba Campus)               | -                      | No       | No        | Submit     |
| Request for bank account number<br>registration & change (Japan only) | -                      | No       | No        | Submit     |
| Supercomputer User Account<br>Application Form                        | -                      | No       | No        | Generate   |
| KEK Computing Research Center<br>System Application Form              | -                      | No       | No        | Generate   |